## 考场安排信息查询流程

## 一、通过"云南省招考频道"查询

考生进入"云南省招考频道"(https://www.ynzs.cn) →找到"研究生查询"→点击"2020年研究生考场信息查询" →输入"考号"、"证件号码"及"验证码"等相关信息点 击"查询"即可查询考场安排。

## 二、通过"云南省招生考试院"官方微信公众号查询

考生关注"云南省招生考试院"官方微信公众号→点击 右下角"查询"按钮→进入查询界面后找到"研究生查询" 栏目→点击"2020年研究生考场信息查询"→输入"考号"、 "证件号码"及"验证码"等相关信息点击"查询"即可查 询考场安排。

## 三、通过"云南招考"手机客户端查询

考生下载"云南招考"手机官方 APP→点击下方正中位 置"查询"按钮→进入查询界面后找到"研究生查询"栏目 →点击"2020年研究生考场信息查询" →输入"考号"、 "证件号码"及"验证码"等相关信息点击"查询"即可查 询考场安排。

注:请各位考生务必在12月20日17:30以后到考点实地查 看考场具体楼栋及位置,考生因找不到考场,耽误考试的, 后果自负!